# USER GUIDE: BIORIUS APP

# Table of Contents

| 1.   | The  | header                                                                                  |
|------|------|-----------------------------------------------------------------------------------------|
|      | 1.1. | Notifications2                                                                          |
|      | 1.2. | My profile and the notification reception by mail3                                      |
|      | 1.3. | Creation and management of users of my company4                                         |
| 1.4. |      | My company6                                                                             |
|      | 1.5. | My manufacturers                                                                        |
|      | 1.6. | My brands10                                                                             |
| 2.   | Му   | Journey11                                                                               |
|      | 2.1. | The "To do" tab                                                                         |
|      | Def  | ine your product                                                                        |
|      | Edit | your product                                                                            |
|      | Con  | nplete your services for this product                                                   |
|      | Ver  | ify the composition of your product and upload additional files                         |
|      | [Na  | me of the service] – Upload additional files 31                                         |
|      | Hov  | v to access the workspace                                                               |
| 3.   | The  | main pages                                                                              |
|      | 3.1. | All my products                                                                         |
|      | Ехр  | ort the advancement of my project (status)                                              |
|      | Pro  | duct detail                                                                             |
|      | 3.2. | All my raw materials                                                                    |
|      | Crea | ate raw materials independently of a product                                            |
|      | Hov  | v to know which products contain which raw materials?                                   |
|      | Hov  | v to know the status of my documents for each raw material or for all my raw materials? |
|      | Hov  | v to add documents for my raw materials independently of a product or a service?        |

# **1**. THE HEADER

The header allows you to:

- Quickly navigate to the different pages of the application (<u>"To do"; "All my products"</u>; "<u>All my raw</u> <u>materials"</u>)
- Check your notifications at any time
- Have access to:
  - o <u>Your profile</u>
  - o <u>The creation and management of users of your company</u><sup>1</sup>
  - o Your company
  - o <u>Your manufacturers</u>
  - o Your brands
- See the user guide and useful tutorials by clicking on the "Explanation & Help" tab
- Log out

| To do 🗠 All my products 🐎 All my raw materials | BIORIUS TEAM |
|------------------------------------------------|--------------|
|                                                |              |
|                                                |              |
| My profile                                     |              |
| Managing users and access                      |              |
| My company                                     |              |
| My manufacturers                               |              |
| My brands                                      |              |
| Explanation & Help                             |              |
| Logout                                         |              |

1.1. Notifications

By clicking on the bell, you will see all your notifications.

The BIORIUS app has two different types of notifications:

<sup>&</sup>lt;sup>1</sup> This feature is only available if the Account Manager gives you access to this function.

- 1. A notification message from the expert concerning your finished product.
- 2. A notification of a deliverable for a specific service.

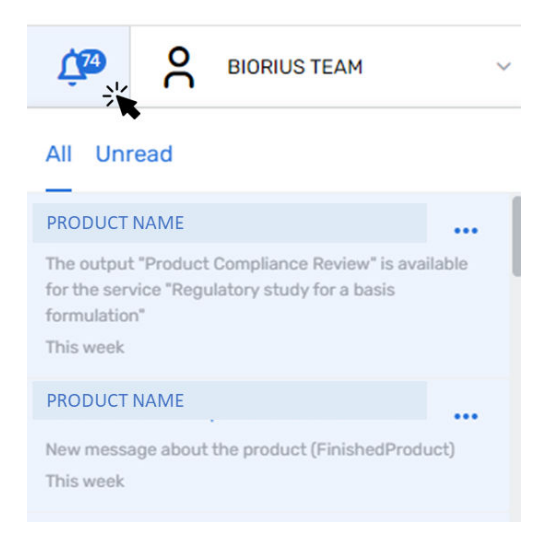

### 1.2. My profile and the notification reception by mail

#### Header -> click on your name -> my profile

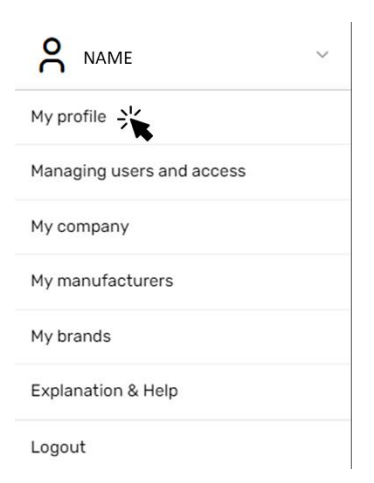

If the administrator gives you access to this, you will be able to see and edit the following information<sup>2</sup>:

- First name
- Last name
- Phone
- Job function
- Mobile
- Reception of notification by mail

<sup>&</sup>lt;sup>2</sup> If you want to have access to this screen, please ask to the person within your company who has the right to create users or contact your dedicated Account Manager.

You will not be able to edit the following information list:

- Login
- Email
- Language
- Company name

| 8 | Personal information                        |             |
|---|---------------------------------------------|-------------|
|   | Firstname                                   | Lastname    |
|   | Login                                       | Email       |
|   | Phone -                                     | Mobile      |
|   | Job function -                              | Language    |
|   | Access management and company information 🥏 | Active user |
|   | Company name                                |             |
| 4 | Notifications                               |             |
| L | Receives activity<br>reminder by mail Yes   |             |

### 1.3. Creation and management of users of my company

Header -> click on your name -> Managing users and access

| <b>C</b> NAME             | ~ |
|---------------------------|---|
| My profile                |   |
| Managing users and access |   |
| My company                |   |
| My manufacturers          |   |
| My brands                 |   |
| Explanation & Help        |   |
| Logout                    |   |

If the administrator gives you access to this function, you will be able to see the different users of your company, edit them and create new users<sup>3</sup>.

- You create dreams, we protect them -

<sup>&</sup>lt;sup>3</sup> If you want to have access to this function, please contact your dedicated Account Manager with your manager in copy.

To create a user, simply click on "+ Create User" and complete all the required information

Home > Managing users and access

| access > Extern    | Email                                                                                                    |                                                                                                    | Username                                                                                                    | Company                                                                                                    | \$                                                                                                    |
|--------------------|----------------------------------------------------------------------------------------------------|----------------------------------------------------------------------------------------------------|----------------------------------------------------------------------------------------------------|----------------------------------------------------------------------------------------------------|----------------------------------------------------------------------------------------------------|
| ad access > Extern | EMAIL                                                                                                    |                                                                                                    | username                                                                                                    | Company                                                                                                    |                                                                                                    |
| nd access > Extern |                                                                                                    |                                                                                                    | USERNAME                                                                                                    | COMPANY                                                                                                    |                                                                                                    |
| er creation        | al user creation                                                                                                    |                                                                                                    |                                                                                                    | Can                                                                                                    | cel Create u                                                                                                    |
| ersonal informat   | ion                                                                                                    |                                                                                                    |                                                                                                    |                                                                                                    |                                                                                                    |
| rstname *          | John                                                                                                    |                                                                                                    | Lastname *                                                                                                    | Doe                                                                                                    |                                                                                                    |
| ogin *             | John.Doe                                                                                                    |                                                                                                    | Email *                                                                                                    | info@biorius.be                                                                                                    |                                                                                                    |
| hone               | +32 2 232 56 45                                                                                                    |                                                                                                    | Mobile                                                                                                    | +32 497 123 456                                                                                                    |                                                                                                    |
| ob function        | Choose a job function                                                                                               | ~                                                                                                    | Language                                                                                                    | English                                                                                                    | ~                                                                                                    |
| ccess managem      | ent and company information                                                                                         | ation                                                                                                    |                                                                                                    |                                                                                                    |                                                                                                    |
|                    | ersonal informat<br>rstname * :<br>ogin * : :<br>hone : :<br>ob function : :<br>ccess manageme<br>ompany name : : : | ersonal information<br>rstname * John<br>ogin * John.Doe<br>+32 2 232 56 45<br>ob function Choose a job function<br>ccess management and company inform<br>ompany name COMPANY NAME | ersonal information  rstname * John  ogin * John.Doe  hone +32 2 232 56 45  bb function Choose a job function  ccess management and company information  mpany name COMPANY NAME | ersonal information rstname* John John Lastname* John John Doe Email* Language t+32 2 232 56 45 Mobile Language ccess management and company information Choose a job function COMPANY NAME | ersonal information<br>rstname* John Lastname* Doe<br>ogin* John.Doe Enail* info@biorius.be<br>hone +32 2 232 56 45 Mobile +32 497 123 456<br>bb function Choose a job function Choose a job function Language English<br>ccess management and company information |

The new user will then receive an email inviting them to log into the BIORIUS APP for the first time and they will be prompted to follow the instructions given by the application.

To edit a user, simply click on the name of the user to see their profile. You can then:

- Consult:
  - $\circ \quad \text{the login} \quad$
  - $\circ \quad \text{the email} \quad$
  - o the language
  - $\circ$  the company name
- Modify

- o first name
- o last name
- o job function

Home > Managing users and access

- $\circ$  reception of notification by mail
- o deactivate the user

| Searc | ch in profiles    | c                           | L.          | + Create Us     | ser |
|-------|-------------------|-----------------------------|-------------|-----------------|-----|
| Full  | name              | Email                       | Username    | Company         |     |
| NAM   | 1E 💥              | EMAIL                       | USERNAME    | COMPANY         |     |
| 1E    |                   |                             |             | Deactivate user | Ed  |
| 8     | Personal informat | ion                         |             |                 |     |
|       | Firstname         |                             | Lastname    |                 |     |
|       | Login             |                             | Email       |                 |     |
|       | Phone             |                             | Mobile      |                 |     |
|       | Job function      |                             | Language    |                 |     |
| E     | Access manageme   | ent and company information | Active user |                 |     |
|       | Company name      |                             |             |                 |     |
| ٩     | Notifications     |                             |             |                 |     |
|       | Receives activity |                             |             |                 |     |

# 1.4. <u>My company</u>

Header -> click on your name -> My company

| ° NAME                    | ~ |
|---------------------------|---|
| My profile                |   |
| Managing users and access |   |
| My company                |   |
| My manufacturers          |   |
| My brands                 |   |
| Explanation & Help        |   |
| Logout                    |   |

This screen is split in three parts:

- 1. General information containing the name of the company.
- 2. The contact information
- 3. The document linked to the company:
  - a. These documents will be considered for each product when you are listed as being the manufacturer

By clicking on "Edit Company" you can:

- Modify the company name in General information.
- Edit the contact information.
- Upload documents linked to the company and not to a specific product:
  - o ID batch number
  - Metrology/e-Mark statement
  - Quality control, SOPs GMPc Finished product
  - Procedure for Packaging and Filling
  - o Quality control, SOP, GMPCS-Ingredients

|   | General information        |                              |                 |                     |
|---|----------------------------|------------------------------|-----------------|---------------------|
|   | Name *                     | Manscaped                    | Can ask a quote | No                  |
| 2 | Contact                    |                              |                 |                     |
|   | Email                      | Ex: info@bionus.be           | Function        | Ex-DED              |
|   | Mobile                     | Ex: +32.497 123.455          | Phone           | Ex: +32 2 232 50 45 |
|   |                            | Ex: This is a comment sample | Language        | Ex: English 👻       |
|   | Comment                    |                              |                 |                     |
|   | Street                     | Ex: 41. Main Street          | Street 2        | Exc 41, Main Street |
|   | Zo                         | Ea: 10001                    | City            | Esc New York        |
|   | Country                    | Ex USA                       |                 |                     |
| 5 | Documents                  |                              |                 |                     |
|   | DOCUMENTS                  |                              |                 |                     |
|   | ld Batch Number<br>2 files |                              |                 | ↑ Upload            |
|   | Metrology/e-Mar<br>Nofile  | k Statement                  |                 | ↑ Upload            |
|   | Quality control. S         | OP, GMPc - Finished product  |                 | 1 Unload            |

# 1.5. <u>My manufacturers</u>

Header -> click on your name -> My manufacturer

| S NAME                    | ~ |
|---------------------------|---|
| My profile                |   |
| Managing users and access |   |
| My company                |   |
| My manufacturers          |   |
| My brands                 |   |
| Explanation & Help        |   |
| Logout                    |   |

In this screen, you can see the contact information of the manufacturers that are linked to your product:

### My manufacturers

| Search by name    | Q       |
|-------------------|---------|
| Name              | Address |
|                   |         |
| MANUFACTURER NAME |         |
| MANUFACTURER NAME |         |

| bior | ius |  |
|------|-----|--|
|      |     |  |

| MANUFACTURER | NAME |                |                   |                 |    |
|--------------|------|----------------|-------------------|-----------------|----|
|              |      |                |                   |                 |    |
|              | =    | General inform | ation             |                 |    |
|              |      | Name           | MANUFACTURER NAME | Can ask a quote | No |
|              |      |                |                   |                 |    |
|              | 8    | Contact        |                   |                 |    |
|              |      | Email          |                   | Function        |    |
|              |      | Mobile         | -                 | Phone           | -  |
|              |      | Comment        | -                 | Language        | -  |
|              |      | Street         |                   | Street 2        |    |
|              |      | Zip            |                   | City            |    |
|              |      | Country        | -                 |                 |    |

### 1.6. My brands

Header -> click on your name -> My brands

| <b>O</b> NAME ~           |
|---------------------------|
| My profile                |
| Managing users and access |
| My company                |
| My manufacturers          |
| My brands                 |
| Explanation & Help        |
| Logout                    |

In the BIORIUS App, it's possible to manage different brands by the same company (or person). In this screen, you will be able to see each different brand:

| My | brands |
|----|--------|
|----|--------|

| Search by name | Q Search by company | Q |
|----------------|---------------------|---|
| Name           | Company             |   |
| BRAND NAME     | COMPANY NAME        |   |
| BRAND NAME     | COMPANY NAME        |   |
|                |                     |   |

By clicking on the brand, you will be able to see:

- The general information:
  - Company (not editable)
  - Product prefix<sup>4</sup> (not editable)
  - Phone and email (editable)
- The address (editable)
- The contact person number 1 and number 2 (editable)

COMPANY NAME

|           | nation       |                 |   |  |
|-----------|--------------|-----------------|---|--|
| Company   | COMPANY NAME | Products prefix |   |  |
| Phone     | -            | Email 1         | - |  |
| Email 2   | -            |                 |   |  |
| Q Address |              |                 |   |  |
| Street    | -            | Street 2        | - |  |
| Zip       | -            | City            | - |  |
| Country   | -            |                 |   |  |
| Contact 1 |              |                 |   |  |
| Email     | -            | Function        | - |  |
| Mobile    | -            | Phone           | - |  |
| Comment   | -            | Language        | - |  |
| Street    | -            | Street 2        | - |  |
| Zip       | -            | City            |   |  |
|           |              |                 |   |  |

# 2. MY JOURNEY

The BIORIUS APP is designed to guide the users in their actions and ensure effective communication between BIORIUS and the users.

In this chapter you will see the common path of a user through the application.

Edit

<sup>&</sup>lt;sup>4</sup> The product prefix is the first letters of your brand used to create your product code in the BIORIUS APP

2.1. The "To do" tab

Header -> click on "To do"

This tab contains a list of tasks that your company should perform to advance in the different projects.

You can filter these tasks by searching by product code, product name and formula or you can also filter by brand and order number.

There are four different types of tasks:

- "<u>Define your product</u>": By clicking on this task, the system will ask you to complete some general information about your **new** product such as the commercial name, the composition owner, etc. This step is mandatory to continue in the process.
- 2. "<u>Complete your services for this product</u>": By clicking on this task, the system will ask you to upload some required documentation to allow our experts to begin their analysis.
- 3. "<u>Verify the composition of your product and upload additional files</u>"<sup>5</sup>: By clicking on this task, the system may ask you to change your composition or to add other information and documents according to the recommendation of our expert.
- 4. "[Name of the service] Upload additional files": By clicking on this task, the system will ask you to upload more documents concerning your finished product to allow the expert to finish their analysis.

| Search         | by product name, code or formule Q Search by brands                                                                                                    | Search by order number | Q   |
|----------------|----------------------------------------------------------------------------------------------------|------------------------|-----|
| æ              | PRODUCT NAME<br>Verify the composition of your product and upload additional files<br>You need to check and adapt the composition of your product and upload the requested documents                 | BRAND N/               | AME |
| C <sub>x</sub> | PRODUCT NAME Regulatory study for a basis formulation - Upload additional files You need to check your finished product and upload the requested documents  2 missing documents  1 required document | BRAND N/               | 4ME |
|                | PRODUCT NAME<br>Complete your services for this product<br>Please upload the required documents for the following services                                                                           | BRAND N/               | AME |

<sup>&</sup>lt;sup>5</sup> This task appears only if you bought a service where the encoding of the composition on the BIORIUS APP is required.

### **Define your product**

Header -> click on "To do" -> task: define your product

| Search | by product name, code or formul: Q Search by brands                                                                                                    | <ul> <li>Search by order number</li> </ul> | Q      |
|--------|----------------------------------------------------------------------------------------------------|--------------------------------------------|--------|
| R      | PRODUCT NAME<br>Verify the composition of your product and upload additional files<br>You need to check and adapt the composition of your product and upload the requested documents | BRANE                                      | ) NAME |
| C.     | PRODUCT NAME NAME OF THE SERVICE You need to check your finished product and upload the requested documents 2 missing documents 1 required document                                  | BRANE                                      | O NAME |
|        | PRODUCT NAME Complete your services for this product Please upload the required documents for the following services NAME OF THE SERVICE                                             | BRANE                                      | ) NAME |

By clicking on the task, you will reach a form where you should complete general information about your product such as:

- The category of your product (selection via a drop-down list)
- If your product contains shades (yes or not)
- The target population of your product
- If your product is for single use (yes or no)

# The responses to these questions are important since they will have an impact on the analysis of our expert concerning the compliance of your product.

You will then need to complete the below information:

- The product name: the commercial name of your cosmetic product
- Manufacturer: the company who produces your product
- Packager: the company that puts products into containers so that they can be sold
- Composition owner: the company who has access (=own) to the composition of your product, if you are not the composition owner, this product will be defined as confidential and you will not be able to upload or see the composition of the product and/or any document containing confidential information
- Formula number: the formula number of your product
- Internal code (optional): you can put your internal reference here
- Product description: you are invited to give a description of your product.

Before clicking "next", you will see a summary at the right of the screen:

|   | • |          | • |   |   |
|---|---|----------|---|---|---|
| D |   | 0        | ſ | U | S |
| - | - | <u> </u> |   |   | - |

| ease answer these questions in order to define your product. |   |                                                              |                                                                                  |
|--------------------------------------------------------------|---|--------------------------------------------------------------|----------------------------------------------------------------------------------|
| General information (4/4)  Product name *  PRODUCT NAME      |   | SUMM<br>Catego<br>Hand<br>Produ<br>Target<br>Adult<br>Sinolo | Inty of product<br>cream<br>ict with shades : No<br>ed population<br>(+15 years) |
| Manufacturer *                                               | Q | Ange<br>No<br>Genera<br>Produ                                | Information<br>cct name : PRODUCT NAME                                           |
| Search the packager                                          | Q | Comp<br>Formu<br>Intern                                      | osition owner : COMPANY NAME<br>ula number : -<br>ial code : -                   |
| Composition owner* COMPANY NAME                              | × | Descr                                                        | iption : -                                                                       |
| Formula number *                                             |   |                                                              |                                                                                  |
| internal code                                                |   |                                                              |                                                                                  |
| -<br>Product description                                     |   |                                                              |                                                                                  |
| -                                                            |   |                                                              |                                                                                  |
|                                                              | e |                                                              |                                                                                  |

By clicking "next", you will arrive at the workspace and be able to upload more documents and information. For more details see <u>Complete your services for your product</u>.

### **Edit your product**

Header -> click on "All my products" -> select your product-> click on "Actions" -> click on "Edit product"

You can edit the general information in the "<u>Define product</u>" section until **you request** <u>any review</u> of document for this product.

If this button does not appear and you need to change information about your product, **please contact your dedicated Account Manager.** 

| C Target population E Product category Formula number<br>Adult Hand cream - |                               | Edit product |
|-----------------------------------------------------------------------------|-------------------------------|--------------|
| ervices ordered                                                             | Show services without outputs | Product      |
| SERVICE NAME     Order number date                                          |                               |              |
|                                                                             |                               |              |
| Raw materials                                                               |                               |              |
| Raw materials<br>o ITEMS FOUND FOR THIS CATEGORY<br>Product informations    | Add more documents            |              |

### Complete your services for this product

*Header -> click on "To do" -> task: Complete your services for this product* 

| ome BIORIUS TEAM !                                                                                                    |                                                                                                    |                                                                                                    |                                                              |
|----------------------------------------------------------------------------------------------------|----------------------------------------------------------------------------------------------------|----------------------------------------------------------------------------------------------------|--------------------------------------------------------------|
| by product name, code or formuli Q Search by brands                                                                                                    | ~                                                                                                    | Search by order number                                                                                                    | Q                                                            |
| PRODUCT NAME<br>Verify the composition of your product and upload additional files<br>You need to check and adapt the composition of your product and upload the requested docu | ments                                                                                                    | BRAND NA                                                                                                    | ME                                                           |
| PRODUCT NAME<br>NAME OF THE SERVICE<br>You need to check your finished product and upload the requested documents<br>2 missing documents 1 required document                    |                                                                                                    | BRAND NA                                                                                                    | ME                                                           |
| PRODUCT NAME<br>Complete your services for this product                                                                                                    |                                                                                                    | BRAND NA                                                                                                    | ME                                                           |
|                                                                                                    | by product name, code or formul:  by product name, code or formul:  C Search by brands  PRODUCT NAME Verify the composition of your product and upload additional files You need to check and adapt the composition of your product and upload the requested docu  PRODUCT NAME NAME OF THE SERVICE You need to check your finished product and upload the requested documents  C PRODUCT NAME PRODUCT NAME PRODUCT NAME Complete your services for this product | by product name, code or formul:  Search by brands  PRODUCT NAME Verify the composition of your product and upload additional files You need to check and adapt the composition of your product and upload the requested documents  PRODUCT NAME NAME OF THE SERVICE You need to check your finished product and upload the requested documents  PRODUCT NAME PRODUCT NAME PRODUCT NAME Complete your services for this product | Dime DIORIOS TEAM I         by product name, code or formul: |

After clicking on the task, you will be directed to the workspace screen for your product. The workspace tells you what kind of document you need to upload<sup>6</sup> for each service and allows you to rapidly upload documents.

Documents can have different status and remarks.

<sup>&</sup>lt;sup>6</sup> By default, the system will ask you only for the document with the status "required" and "needed in case of inspection" for each service. If you have more documents, BIORIUS advises you to add them.

Different status:

- Required: the document is required to perform this service
- Optional: this document is not always required to perform this service. However, you are encouraged to upload it if you have it
- Needed in case of inspection: the document is not required to perform the service, but needs to be available within 48 hours in the event of an inspection

Different remarks:

- File uploaded: you upload the file, but it is not yet approved.
- Approved: our expert has approved the file
- Rejected: our expert has rejected the file and cannot use it to perform the service
- Missing information: the file is correct, but our expert needs some missing information to be provided before they can approve it

# Complete your composition and add documents for your raw materials

### To do tab -> click on the task

If you order a service where the composition in raw materials is needed in the BIORIUS APP, the system will ask you to encode the composition. To encode the composition, you have two options:

- 1. Encode the composition from scratch by choosing, importing, or creating raw materials in the system
- 2. Recover the composition from an existing product by clicking on "Recover from an existing product"

Once the composition has been encoded, the system will ask you to add the necessary document(s) to perform the service. If you have previously uploaded documents for these raw materials, the system will automatically retrieve them so you won't have to upload them a second time.

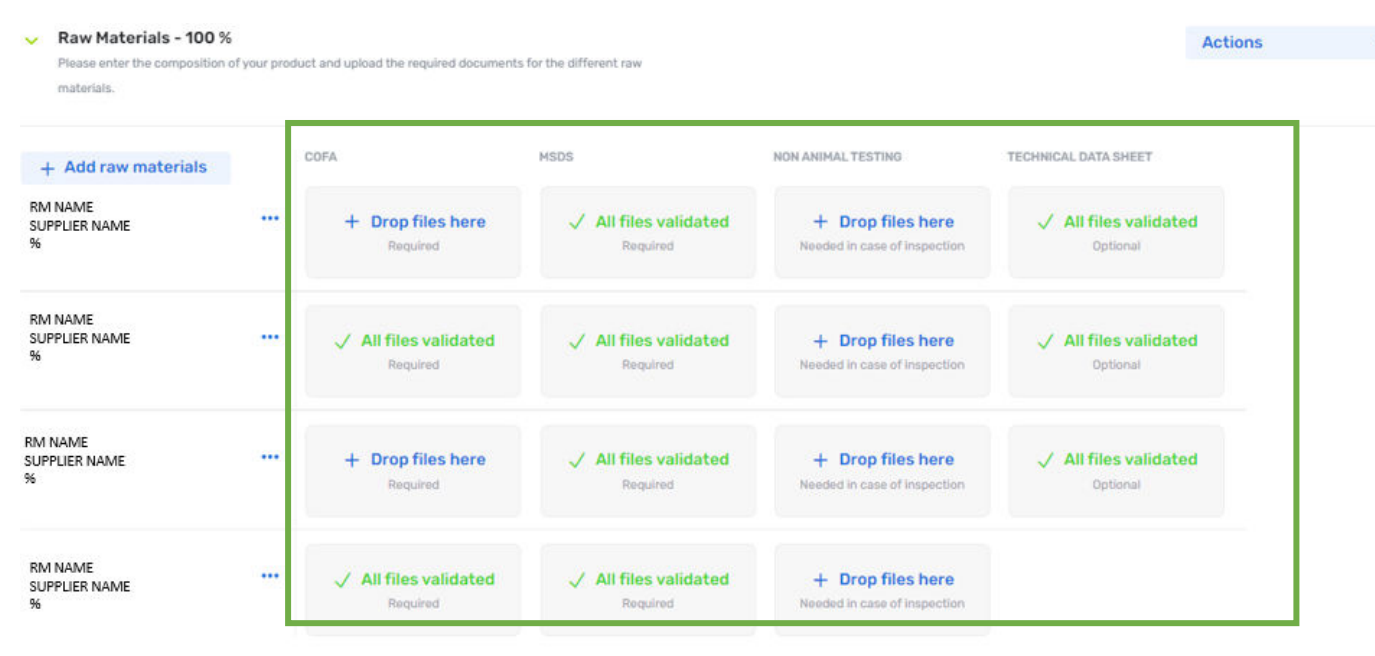

If you want to upload more documents than those shown in the application (recommended) you can do the following:

- 1. click on "Action" -> "Add more documents".
- 2. Then select the type of document you would like to add in the "category field", if you don't find your desired category you can choose "Other".

- 3. Lastly, you must choose if you want to add this type of document for all the raw materials or only for specific ones.
- 4. Then click on confirm.

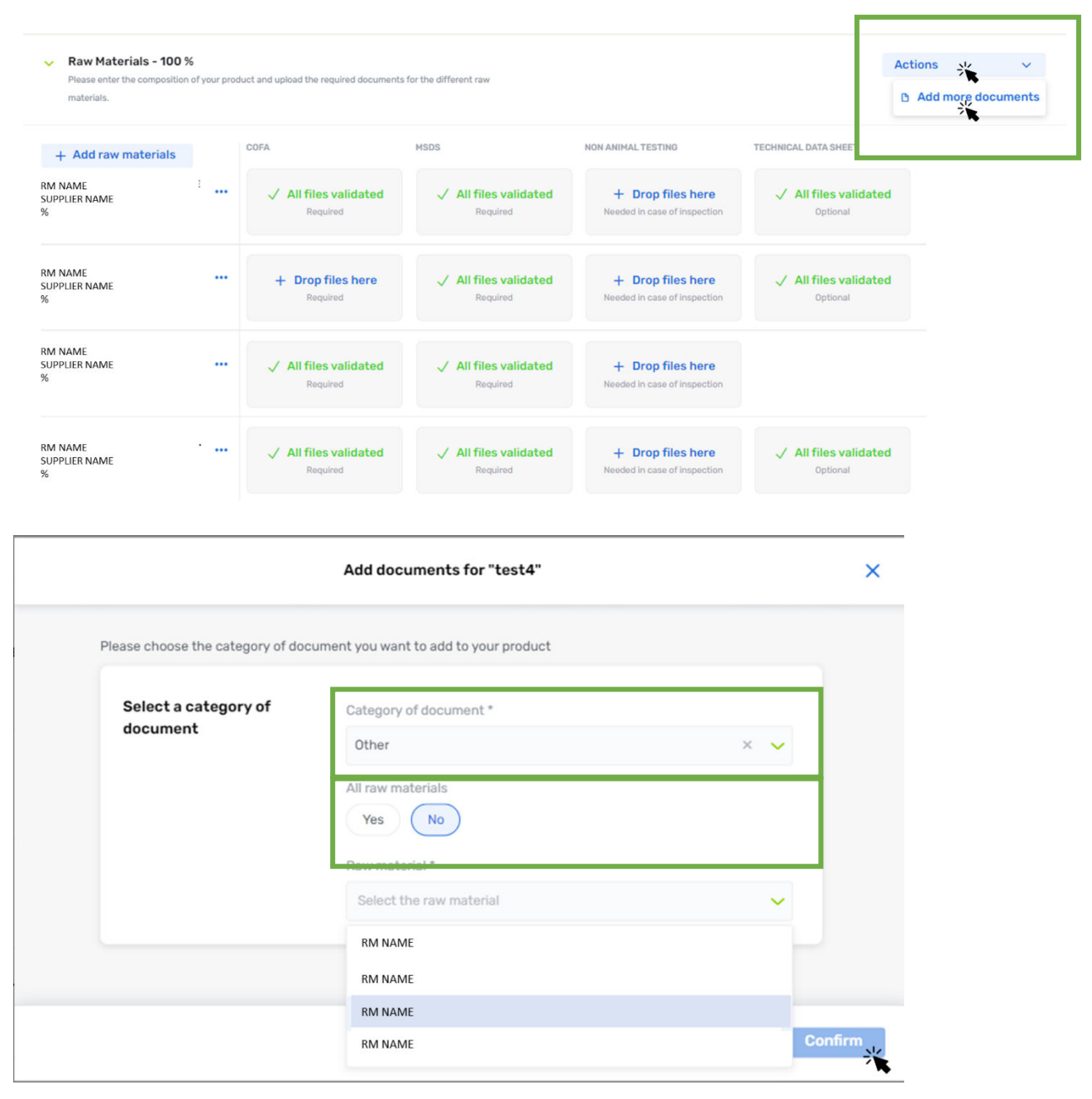

| <ul> <li>Raw Materials - 100 9</li> <li>Please enter the composition<br/>materials.</li> </ul> | Raw Materials - 100 % Please enter the composition of your product and upload the required documents for the different raw materials. |                                                  |                                   |                                                   |                                   |                               |  |  |
|------------------------------------------------------------------------------------------------|----------------------------------------------------------------------------------------------------|--------------------------------------------------|-----------------------------------|---------------------------------------------------|-----------------------------------|-------------------------------|--|--|
| + Add raw materials                                                                            |                                                                                                    |                                                  | MSDS                              | NON ANIMAL TESTING                                | TECHNICAL DATA SHEET              | OTHER                         |  |  |
| RM NAME<br>SUPPLIER NAME<br>%                                                                  | ·                                                                                                    | All files validated<br>Required                  | ✓ All files validated<br>Required | + Drop files here Needed in case of inspection    | ✓ All files validated<br>Optional | + Drop files here<br>Optional |  |  |
| RM NAME<br>SUPPLIER NAME<br>%                                                                  |                                                                                                    | <ul> <li>Drop files here<br/>Required</li> </ul> | ✓ All files validated<br>Required | + Drop files here<br>Needed in case of inspection | V All files validated<br>Optional | + Drop files here Optional    |  |  |
| RM NAME<br>SUPPLIER NAME<br>%                                                                  |                                                                                                    | All files validated<br>Required                  | ✓ All files validated<br>Required | + Drop files here<br>Needed in case of inspection |                                   | + Drop files here Optional    |  |  |
| RM NAME<br>SUPPLIER NAME<br>%                                                                  | •                                                                                                    | All files validated<br>Required                  | ✓ All files validated<br>Required | + Drop files here Needed in case of inspection    | V All files validated<br>Optional | + Drop files here<br>Optional |  |  |

To upload documents for your raw materials you can do either of the following:

- Drag and drop
- Select file

### Drag and drop

- 1. Select your file to drag and drop on the screen
- 2. Then select your file with your mouse and drop it into the desired section

| rod | duct and upload the required do | scuments for the different raw    |                                                                 |                                   | Actions 🗸                     |
|-----|---------------------------------|-----------------------------------|-----------------------------------------------------------------|-----------------------------------|-------------------------------|
|     |                                 | MSDS                              | NON ANIMAL TESTING                                              | TECHNICAL DATA SHEET              | OTHER                         |
|     | All files validated<br>Required | ✓ All files validated<br>Required | + Drop files here Needed In case of inspection                  | ✓ All files validated<br>Optional | + Drop files here Optional    |
|     | + Drop files here<br>Required   | V All files validated<br>Required | + Drop files here<br>Needed in case of inspection               | V All files validated<br>Optional | + Drop files here<br>Optional |
|     | All files validated<br>Required | V All files validated<br>Required | 4 + Copier<br>+ Drop files here<br>Needed in case of inspection | t - Copie                         | + Drop files here<br>Optional |
|     | All files validated<br>Required | V All files validated<br>Required | + Drop files here<br>Needed in case of inspection               | ✓ All files validated<br>Optional | + Drop files here<br>Optional |
|     |                                 |                                   |                                                                 |                                   |                               |

|                                                                                            |              |                                  | Regulatory study                  | for a basis formulation                               |                                   |                               |
|--------------------------------------------------------------------------------------------|--------------|----------------------------------|-----------------------------------|-------------------------------------------------------|-----------------------------------|-------------------------------|
| <ul> <li>Raw Materials - 100 %</li> <li>Please enter the composition materials.</li> </ul> | of your proc | duct and upload the required doc | suments for the different raw     |                                                       |                                   | Actions                       |
| + Add raw materials                                                                        |              |                                  | MSDS                              | NON ANIMAL TESTING                                    | TECHNICAL DATA SHEET              | OTHER                         |
| RM NAME<br>SUPPLIER NAME<br>%                                                              |              | All files validated<br>Required  | ✓ All files validated<br>Required | + Drop files here<br>Needed in case of inspection     | V All files validated<br>Optional | + Drop files here<br>Optional |
| RM NAME<br>SUPPLIER NAME<br>%                                                              |              | Drop files here     Required     | ✓ All files validated<br>Required | + Drop files here<br>Needed in case of inspection     | V All files validated<br>Optional | + Drop files here Optional    |
| RM NAME<br>SUPPLIER NAME<br>%                                                              |              | All files validated<br>Required  | ✓ All files validated<br>Required | + Drop files here<br>Needed in case of inspection     |                                   | + Drop files here Optional    |
| RM NAME<br>SUPPLIER NAME<br>%                                                              |              | All files validated<br>Required  | ✓ All files validated<br>Required | + Drop files here<br>Needed in case of inspection     | V All files validated<br>Optional | + Drop files here Optional    |
| Vploaded files (2)                                                                         | /            |                                  |                                   | Delete all files                                      | 2                                 |                               |
| test - Copie.docx                                                                          | ×            | 🗅 test.docx                      | * ×                               | + Drop files here<br>or select files on your computer |                                   |                               |

# Select file

- Click on the document type you would like to upload
- Click on "+ Add files"

| PRODUCT NAME                                                                              |                                                                                                    |                                                                                                    | 🖸 Go to detail                                                                                                    | D Messages                                                                                                    | Ask a review                                                                                                    | Non Animal Testing for RM N                                                                                                    | AME                                                                                                    |                                                                                                    |
|-------------------------------------------------------------------------------------------|----------------------------------------------------------------------------------------------------|----------------------------------------------------------------------------------------------------|----------------------------------------------------------------------------------------------------|----------------------------------------------------------------------------------------------------|----------------------------------------------------------------------------------------------------|----------------------------------------------------------------------------------------------------|----------------------------------------------------------------------------------------------------|----------------------------------------------------------------------------------------------------|
|                                                                                           |                                                                                                    | Regulatory st                                                                                                    | udy for a basis formulation                                                                                                    |                                                                                                    |                                                                                                    | Priority<br>Needed in case of inspection                                                                                                    |                                                                                                    |                                                                                                    |
| Raw Materials - 100 %<br>lease enter the composition of<br>ocuments for the different raw | your proi<br>material                                                                                                    | duct and upload the required s.                                                                                                    |                                                                                                    | Actions                                                                                                    | <b>*</b>                                                                                                    | No files upload<br>You can upload one or more file(s                                                                                                    | ded<br>s) for that                                                                                                    |                                                                                                    |
| Add raw materials                                                                         |                                                                                                    |                                                                                                    | MSDS                                                                                                    | NON ANIMAL TESTING                                                                                                    | TECHNICA                                                                                                    | + Add file(s                                                                                                    | s)                                                                                                    |                                                                                                    |
| ME<br>IER NAME                                                                            |                                                                                                    | All files validated<br>Required                                                                                                    | V All files validated<br>Required                                                                                                    | + Drop files here<br>Needed in case of inspection                                                                                                    | on VI                                                                                                    |                                                                                                    |                                                                                                    |                                                                                                    |
| IME<br>IER NAME                                                                           |                                                                                                    | <ul> <li>Drop files here<br/>Required</li> </ul>                                                                                                    | V All files validated<br>Required                                                                                                    | + Drop files here                                                                                                    | e<br>on                                                                                                    |                                                                                                    |                                                                                                    |                                                                                                    |
| ME<br>IER NAME                                                                            |                                                                                                    | All files validated<br>Required                                                                                                    | V All files validated<br>Required                                                                                                    | + Drop files here<br>Needed in case of inspection                                                                                                    | e<br>on                                                                                                    |                                                                                                    |                                                                                                    |                                                                                                    |
| ME<br>IER NAME                                                                            |                                                                                                    | All files validated<br>Required                                                                                                    | V All files validated<br>Required                                                                                                    | + Drop files here<br>Needed in case of inspection                                                                                                    | e 🗸 /                                                                                                    |                                                                                                    |                                                                                                    |                                                                                                    |
|                                                                                           | RODUCT NAME aw Materials - 100 % asse enter the composition of cuments for the different raw Add raw materials ME ER NAME ME ER NAME ME ER NAME ME ER NAME | aw Materials - 100 %         ease enter the composition of your pro-<br>cuments for the different raw material         Add raw materials         ME<br>ER NAME         ME<br>ER NAME         ME<br>ER NAME         ME<br>ER NAME         ME<br>ER NAME         ME<br>ER NAME         ME<br>ER NAME | RODUCT NAME       Regulatory st         aw Materials - 100 %       ease enter the composition of your product and upload the required cuments for the different raw materials.         Add raw materials       All files validated Required         ME       ••••       All files validated Required         ME       ••••       Prop files here Required         ME       ••••       All files validated Required         ME       ••••       All files validated Required         ME       ••••       All files validated Required         ME       ••••       All files validated Required | RODUCT NAME     Regulatory study for a basis formulation     aw Materials - 100 %     asse enter the composition of your product and upload the required   cuments for the different raw materials.     Mdd raw materials   Mdd raw materials   Mdd raw materials   ME   RNAME   ***   All files validated   Required   ME   RNAME   ***   All files validated   Required   ME   RNAME   ***   All files validated   Required   ME   RNAME   ***   All files validated   Required   ***   All files validated   Required   ME   RNAME   ***   All files validated   Required   ***   All files validated   Required   ***   All files validated   Required | RODUCT NAME       C Go to detail       Messages         Regulatory study for a basis formulation         Actions         aw Materials - 100 %         aw Materials - 100 %         Actions         aw Materials - 100 %         Actions         Messages         MALE         MSDS       NON ANIMAL TESTING         All files validated       Prop files here         Required       MSDS       NON ANIMAL TESTING         ME and anterials       MSDS       NON ANIMAL TESTING         ME and anterials       MSDS       NON ANIMAL TESTING         ME and anterials       MSDS       NON ANIMAL TESTING         ME and anterials       MSDS       NON ANIMAL TESTING         ME and anterials       All files validated       Required       ME Drop files here         Required       All files validated       Prop files here         Required       All files validated       Required <td< td=""><td>RODUCT NAME       C Go to detail       Messages       Ask a review         Regulatory study for a basis formulation         Actions         Actions         Actinitics validated         <td colsp<="" td=""><td>RODUCT NAME C 60 to detail Messages Ask a review Non Animal Testing for RM N   Regulatory study for a basis formulation Priority Reded in case of Inspection Priority   aw Materials - 100 % Actions Non Animal Testing for RM N   aw Materials - 100 % Actions Non Animal Testing for RM N   aw Materials - 100 % Actions Non Animal Testing for RM N   aw Materials - 100 % Actions Non Animal Testing for RM N   aw Materials - 100 % Actions Non Animal Testing for Non Animal Testing for RM N   aw Materials - 100 % Messages Actions Non Animal Testing for RM N   aw Materials - 100 % Messages Actions Non Animal Testing for RM N   aw Materials - 100 % Messages Actions Non Animal Testing for RM N   aw Materials Image for the different raw materials Non Animal Testing for RM N   Messages Image for the different raw materials Image for the different raw materials Image for the different raw materials   Messages Image for the different raw materials Image for the different raw materials Image for the different raw materials Image for the different raw materials   Messages Image for the different raw materials Image for the different raw materials Image for the different raw materials Image for the different raw materials   Messages Image for the different raw materials Image for the different raw materials <td< td=""></td<></td></td></td></td<> | RODUCT NAME       C Go to detail       Messages       Ask a review         Regulatory study for a basis formulation         Actions         Actions         Actinitics validated <td colsp<="" td=""><td>RODUCT NAME C 60 to detail Messages Ask a review Non Animal Testing for RM N   Regulatory study for a basis formulation Priority Reded in case of Inspection Priority   aw Materials - 100 % Actions Non Animal Testing for RM N   aw Materials - 100 % Actions Non Animal Testing for RM N   aw Materials - 100 % Actions Non Animal Testing for RM N   aw Materials - 100 % Actions Non Animal Testing for RM N   aw Materials - 100 % Actions Non Animal Testing for Non Animal Testing for RM N   aw Materials - 100 % Messages Actions Non Animal Testing for RM N   aw Materials - 100 % Messages Actions Non Animal Testing for RM N   aw Materials - 100 % Messages Actions Non Animal Testing for RM N   aw Materials Image for the different raw materials Non Animal Testing for RM N   Messages Image for the different raw materials Image for the different raw materials Image for the different raw materials   Messages Image for the different raw materials Image for the different raw materials Image for the different raw materials Image for the different raw materials   Messages Image for the different raw materials Image for the different raw materials Image for the different raw materials Image for the different raw materials   Messages Image for the different raw materials Image for the different raw materials <td< td=""></td<></td></td> | <td>RODUCT NAME C 60 to detail Messages Ask a review Non Animal Testing for RM N   Regulatory study for a basis formulation Priority Reded in case of Inspection Priority   aw Materials - 100 % Actions Non Animal Testing for RM N   aw Materials - 100 % Actions Non Animal Testing for RM N   aw Materials - 100 % Actions Non Animal Testing for RM N   aw Materials - 100 % Actions Non Animal Testing for RM N   aw Materials - 100 % Actions Non Animal Testing for Non Animal Testing for RM N   aw Materials - 100 % Messages Actions Non Animal Testing for RM N   aw Materials - 100 % Messages Actions Non Animal Testing for RM N   aw Materials - 100 % Messages Actions Non Animal Testing for RM N   aw Materials Image for the different raw materials Non Animal Testing for RM N   Messages Image for the different raw materials Image for the different raw materials Image for the different raw materials   Messages Image for the different raw materials Image for the different raw materials Image for the different raw materials Image for the different raw materials   Messages Image for the different raw materials Image for the different raw materials Image for the different raw materials Image for the different raw materials   Messages Image for the different raw materials Image for the different raw materials <td< td=""></td<></td> | RODUCT NAME C 60 to detail Messages Ask a review Non Animal Testing for RM N   Regulatory study for a basis formulation Priority Reded in case of Inspection Priority   aw Materials - 100 % Actions Non Animal Testing for RM N   aw Materials - 100 % Actions Non Animal Testing for RM N   aw Materials - 100 % Actions Non Animal Testing for RM N   aw Materials - 100 % Actions Non Animal Testing for RM N   aw Materials - 100 % Actions Non Animal Testing for Non Animal Testing for RM N   aw Materials - 100 % Messages Actions Non Animal Testing for RM N   aw Materials - 100 % Messages Actions Non Animal Testing for RM N   aw Materials - 100 % Messages Actions Non Animal Testing for RM N   aw Materials Image for the different raw materials Non Animal Testing for RM N   Messages Image for the different raw materials Image for the different raw materials Image for the different raw materials   Messages Image for the different raw materials Image for the different raw materials Image for the different raw materials Image for the different raw materials   Messages Image for the different raw materials Image for the different raw materials Image for the different raw materials Image for the different raw materials   Messages Image for the different raw materials Image for the different raw materials <td< td=""></td<> |

### Encode the composition from scratch

To do tab -> click on the task of the product

# **bio**rius<sup>®</sup>

### **First option**

To encode a composition:

- 1. Click on the button "+ add raw materials"
- 2. Select your raw materials
  - a. you can create a raw material by clicking on "+ Create a raw material"
- 3. Enter the percentage of your raw materials in the product
- 4. Click on "Confirm"

| < PRODUCT NAME                                                                                                    | 🖸 Go to detail | D Messages | Ask a review |
|----------------------------------------------------------------------------------------------------|----------------|------------|--------------|
| Regulatory study for a basis formulation                                                                                                    |                |            |              |
| Recover information from an existing product ?                                                                                                    |                |            |              |
| Recover from an existing product                                                                                                    |                |            |              |
| <ul> <li>Raw Materials - 0 %</li> <li>Please enter the composition of your product and upload the required documents for the different raw materials.</li> </ul>     |                |            |              |
| + Add raw materials                                                                                                    |                |            |              |
| <ul> <li>Information about your product</li> <li>In order to deliver the ordered services, please upload the requested documents related to your product.</li> </ul> |                | 🕒 Add mor  | e documents  |

# biorius<sup>,</sup>

| Select ye    | our raw mate     | rial                    | SUMMARY |    |   |
|--------------|------------------|-------------------------|---------|----|---|
| Search in ra | aw materials 🛛 🔍 | + Create a raw material | RM NAME | 25 | % |
| 🕑 RN         | I NAME           | SUPPLIER NAME           | RM NAME | 25 | % |
|              | I NAME           | SUPPLIER NAME           | RM NAME | 25 | % |
|              | I NAME           | SUPPLIER NAME           | RM NAME | 25 | % |
|              | I NAME           | SUPPLIER NAME           |         |    |   |
| 💙 RN         | / NAME           | SUPPLIER NAME           |         |    |   |
|              | I NAME           | SUPPLIER NAME           |         |    |   |
| 🕑 RN         | I NAME           | SUPPLIER NAME           |         |    |   |
|              | I NAME           | SUPPLIER NAME           |         |    |   |
|              |                  |                         |         |    |   |

### Second option

To enter a composition by importing a CSV file:

- 1. Click on the button "+ add raw materials"
- 2. Select "Use a template"
- 3. Download the template to use
- 4. Write the name of the raw material, the supplier's name and the percentage in your CSV file
- 5. Upload the CSV file
- 6. Click "Confirm"

| <   | PRODUCT NAME                                                                  |                                                    |                                                |               | 🖸 Go to detail | D Messages | Ask a review  |
|-----|-------------------------------------------------------------------------------|----------------------------------------------------|------------------------------------------------|---------------|----------------|------------|---------------|
|     |                                                                               |                                                    | Regulatory study for a basi                    | s formulation |                |            |               |
| Red | cover information from an exis                                                | sting product ?                                    |                                                |               |                |            |               |
|     | Recover from an existing prod                                                 | uct                                                |                                                |               |                |            |               |
| *   | Raw Materials - 0 %<br>Please enter the composition of your pro<br>materials. | oduct and upload the required documents for        | the different raw                              |               |                |            |               |
| +   | - Add raw materials                                                           |                                                    |                                                |               |                |            |               |
| ~   | Information about your produ<br>In order to deliver the ordered services, p   | uct<br>please upload the requested documents relat | ed to your product.                            |               |                | 🕒 Add m    | ore documents |
|     |                                                                               |                                                    |                                                |               |                |            |               |
|     |                                                                               |                                                    | Add raw mate                                   | erials        |                | ×          |               |
|     | Se                                                                            | elect raw materials Use a temp                     | late                                           |               |                |            |               |
|     | U                                                                             | pload the raw materials                            | of your product                                | su            | IMMARY         |            |               |
|     |                                                                               | Drop yo<br>Or <del>select a</del> f                | ↑<br>ur template here<br>file on your computer |               |                |            |               |
|     |                                                                               | You don't h                                        | ave a template yet ?                           |               |                |            |               |
|     |                                                                               | ↓ Download                                         | the template to use                            |               |                |            |               |
|     |                                                                               |                                                    |                                                |               |                |            |               |
|     |                                                                               |                                                    |                                                |               |                |            |               |
|     |                                                                               |                                                    |                                                |               |                |            |               |
|     |                                                                               |                                                    |                                                |               |                |            |               |
|     |                                                                               |                                                    |                                                |               |                |            |               |
|     |                                                                               |                                                    |                                                | T0T<br>2      | 5 % Confir     | m          |               |

# Recover from an existing product

To do tab -> click on the task of the right product

# To build the composition of your new product from an existing one you can:

- 2. Choose the product to recover
- 3. Click "Next"
- 4. Select the raw materials you would like to retrieve and correct the composition percentage if needed

- 5. Click "Next"
- 6. Select "yes" if you want to recover some of the documents of the finished product
- 7. If yes, add the document(s) you would like to see for your new product

| PRODUCT NAME                                                  |                                                                                    | 🖸 Go to detail 🗸 | Messages Ask a revie |
|---------------------------------------------------------------|------------------------------------------------------------------------------------|------------------|----------------------|
|                                                               | Regulatory study for a basis formulation                                           |                  |                      |
| over information fi                                           | rom an existing product ?                                                          |                  |                      |
| ecover from an ex                                             | isting product                                                                     |                  |                      |
| Raw Materials - 0 9<br>Please enter the composi<br>materials. | %<br>Ition of your product and upload the required documents for the different raw |                  |                      |
| Add raw materials                                             | 5                                                                                  |                  |                      |
| Information about                                             | t your product                                                                     |                  | Add more documents   |
| n order to deliver the ord                                    | ered services, please upload the requested documents related to your product.      |                  |                      |
|                                                               |                                                                                    |                  |                      |
|                                                               | Salert the existing product you want to recover                                    |                  |                      |
|                                                               |                                                                                    |                  |                      |
|                                                               |                                                                                    | product code     |                      |
|                                                               |                                                                                    | product code     |                      |
|                                                               | PRODUCT NAME                                                                       | product code     |                      |
|                                                               |                                                                                    | product code     |                      |
|                                                               |                                                                                    | product code     |                      |
|                                                               | PRODUCT NAME                                                                       | product code     |                      |
|                                                               | O PRODUCT NAME                                                                     | product code     |                      |
|                                                               | O PRODUCT NAME                                                                     | product code     |                      |
|                                                               | PRODUCT NAME                                                                       | product code     |                      |
|                                                               | PRODUCT NAME                                                                       | product code     |                      |
|                                                               | O PRODUCT NAME                                                                     | product code     |                      |
|                                                               | PRODUCT NAME                                                                       | product code     |                      |
|                                                               |                                                                                    |                  |                      |
|                                                               |                                                                                    |                  |                      |
|                                                               |                                                                                    |                  | 515                  |

<sup>7</sup> This button appears only if the composition is totally empty

biorius<sup>,</sup> I

| Searci                       | h in your raw materials Q                                                                                                    |                      | SUPPLIER NAME            | 25         |     |
|------------------------------|----------------------------------------------------------------------------------------------------|----------------------|--------------------------|------------|-----|
|                              | RM NAME                                                                                                    | Ineos                | SUPPLIER NAME            | 25         |     |
| 0                            | RM NAME                                                                                                    | Ineos                | RM NAME<br>SUPPLIER NAME | 25         |     |
| 0                            | RM NAME                                                                                                    | Sensient             | RM NAME<br>SUPPLIER NAME | 25         |     |
| 0                            | RM NAME                                                                                                    | Sonneborn            |                          |            |     |
| 0                            | RM NAME                                                                                                    | Nisshin              |                          |            |     |
|                              | RM NAME                                                                                                    | Nisshin              |                          |            |     |
|                              | RM NAME                                                                                                    | Nisshin              |                          |            |     |
|                              | RM NAME                                                                                                    | nanogen co., Itd.    |                          |            |     |
|                              | RM NAME                                                                                                    | EXXON                |                          |            |     |
|                              | RM NAME                                                                                                    | sunchemical          |                          |            |     |
|                              | RM NAME                                                                                                    | Nippon Fine Chemical |                          |            |     |
|                              | RM NAME                                                                                                    | KAO CORPORATION      |                          |            |     |
|                              | RM NAME                                                                                                    | Samyang              |                          |            |     |
|                              |                                                                                                    |                      | TOTAL 100%               | ; Previous | Nex |
| e finish<br>ormat<br>you war | ed product's files about this existing product<br>clons files<br>Int to recover the informations files about this product ?<br>No |                      |                          |            |     |
|                              |                                                                                                    |                      |                          |            |     |

- You crecte dreams, we protect them -

Previous Next

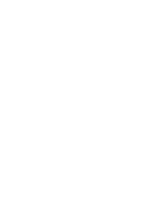

 $\textbf{COSMETIC SAFETY ASSESSMENT} \And \textbf{REGULATORY COMPLIANCE}$ 

Page | 24

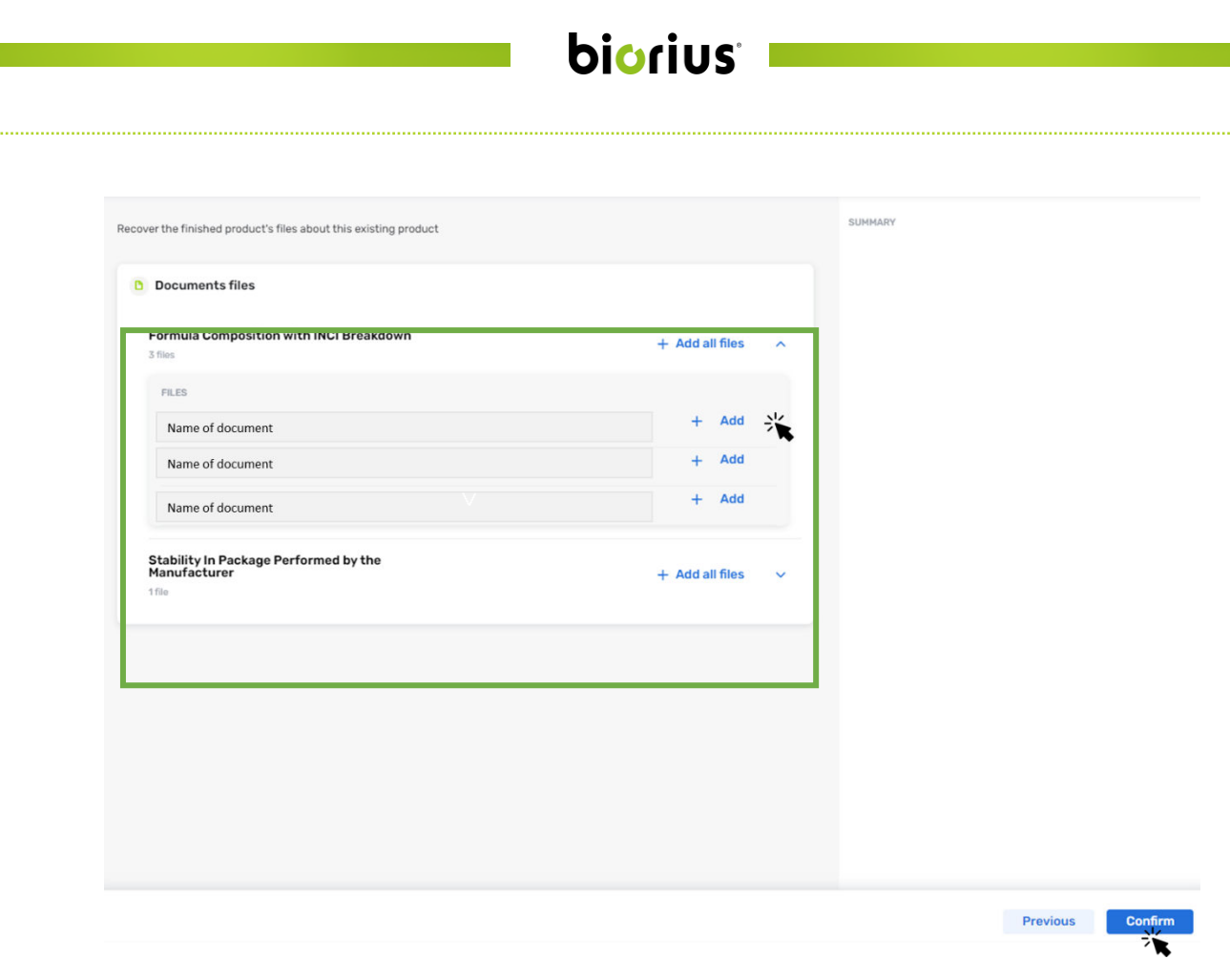

# Ask for the review of your composition

To do tab -> click on the task

After uploading the composition and all the necessary documents to perform the review of the composition of your product, you need to:

- 1. Click "Ask a review"
- 2. Choose the option "for the product's composition" if you only put the documents for the composition
- 3. Click "Next"

|                                                                                                    |                                        | ( Regulatory stud                  | A PARTY AND A PARTY AND A PART |                                                   |         |
|----------------------------------------------------------------------------------------------------|----------------------------------------|------------------------------------|----------------------------------------------------------------------------------------------------|---------------------------------------------------|---------|
|                                                                                                    |                                        | Cusanita                           | by for a basis formulation                                                                                                    |                                                   |         |
| <ul> <li>Raw Materials - 100</li> <li>Please enter the composition</li> <li>documents for the different</li> </ul> | %<br>on of your prod<br>t raw material | duct and upload the required<br>S. |                                                                                                    | Actions                                           | ~       |
| + Add raw materials                                                                                                |                                        |                                    | MSDS                                                                                                    | NON ANIMAL TESTING                                | TECHNIC |
| RM NAME<br>SUPPLIER NAME<br>%                                                                                      |                                        | All files validated<br>Required    | ✓ All files validated<br>Required                                                                                                    | + Drop files here<br>Needed in case of inspection | ~       |
| RM NAME<br>SUPPLIER NAME<br>%                                                                                      |                                        | Drop files here     Required       | ✓ All files validated<br>Required                                                                                                    | + Drop files here<br>Needed in case of inspection |         |
| RM NAME<br>SUPPLIER NAME<br>%                                                                                      |                                        | All files validated<br>Required    | ✓ All files validated<br>Required                                                                                                    | + Drop files here<br>Needed in case of inspection |         |
| RM NAME<br>SUPPLIER NAME<br>%                                                                                      |                                        | All files validated<br>Required    | ✓ All files validated<br>Required                                                                                                    | + Drop files here<br>Needed in case of inspection | ~       |
|                                                                                                    |                                        | Askt                               | for a review                                                                                                    |                                                   | ×       |
| W                                                                                                    | hat kind of                            | review do you want to ask          | ?                                                                                                    |                                                   |         |
|                                                                                                    | For                                    | the product's composit             | tion 🗸 Required da                                                                                                    | ocuments complete                                 |         |
|                                                                                                    | O For                                  | the complete product               | Required doc                                                                                                    | uments incomplete                                 |         |
|                                                                                                    | In case o                              | of inspection, some additi         | onal documents might be requ                                                                                                    | ested within 48h                                  |         |

#### Add documents for your finished product and ask a review for your finished product document To do tab -> click on the task

To add documents for your finished product, go to the section "Information about your product" (see image).

In this example for the service "Label Review", the system asks you to upload a file called "Primary Packaging Artwork". If you want to upload more documents, you can click on "add more documents."

| FRODUC                                 | CT NAME                                                                           |                                   |                   | 🖸 Go to detail | D Messages | Ask a review     |
|----------------------------------------|-----------------------------------------------------------------------------------|-----------------------------------|-------------------|----------------|------------|------------------|
|                                        |                                                                                   | Label Re                          | view EU/UK        |                |            |                  |
| 🗸 Raw Mater                            | ials                                                                              |                                   |                   |                |            |                  |
| C No rav                               | w materials documents needed<br>rrent service does not need a composition         |                                   |                   |                |            |                  |
| ✓ Informatio<br>In order to deliv      | on about your product<br>wer the ordered services, please upload the requested dr | ocuments related to your product. |                   |                | C Ado      | I more Accuments |
| Primary Packagin                       | g Artwork + Drop files here<br>Required                                           |                                   | -                 |                |            |                  |
|                                        |                                                                                   |                                   |                   |                |            |                  |
|                                        |                                                                                   |                                   |                   |                |            |                  |
|                                        | Add d                                                                             | locuments for PROD                | JCT NAME          |                |            | ×                |
|                                        |                                                                                   |                                   |                   |                |            |                  |
|                                        | Please choose the category of d                                                   | ocument you want to add           | to your product   |                |            |                  |
|                                        | Select a category of                                                              | Category of docur                 | nent*             |                |            |                  |
|                                        | uocument                                                                          | Leaflet                           |                   |                | × 🗸        |                  |
|                                        |                                                                                   | Jahal Paviaw 511/                 |                   |                |            |                  |
|                                        |                                                                                   | Laber Review EU/                  |                   |                |            |                  |
|                                        |                                                                                   |                                   |                   |                |            |                  |
|                                        |                                                                                   |                                   |                   | Con            |            | Confirm          |
|                                        |                                                                                   |                                   |                   | Can            | Cei        |                  |
|                                        |                                                                                   |                                   |                   |                |            |                  |
|                                        |                                                                                   | Label Rev                         | iew EU/UK         |                |            |                  |
| Materials                              |                                                                                   |                                   |                   |                |            |                  |
|                                        |                                                                                   |                                   |                   |                |            |                  |
| No raw material<br>The current service | is documents needed<br>e does not need a composition                              |                                   |                   |                |            |                  |
| rmation about                          | <b>your product</b><br>red services, please upload the requested docume           | ents related to your product.     |                   |                |            | Add more docur   |
| or co denver che orde                  |                                                                                   |                                   | + Drop files here |                |            |                  |
| ackaging Artwork                       | + Drop files here<br>Required                                                     | Leaflet                           | Optional          |                |            |                  |

To upload your documents, you can simply use drag and drop to move your documents to the correct section:

| Label Review EU/UK                                                                                                    |                                                                                                    |                                                                                                    |                                                                                                    |                                                                                                    |  |  |  |  |  |  |
|----------------------------------------------------------------------------------------------------|----------------------------------------------------------------------------------------------------|----------------------------------------------------------------------------------------------------|----------------------------------------------------------------------------------------------------|----------------------------------------------------------------------------------------------------|--|--|--|--|--|--|
| V Raw Materials                                                                                                    |                                                                                                    |                                                                                                    |                                                                                                    |                                                                                                    |  |  |  |  |  |  |
| No raw materials documents needed The current service does not need a composition                                                          |                                                                                                    |                                                                                                    |                                                                                                    |                                                                                                    |  |  |  |  |  |  |
| Information about your product<br>In order to deliver the ordered services, please upload the requested documents related to your product. |                                                                                                    |                                                                                                    |                                                                                                    |                                                                                                    |  |  |  |  |  |  |
| Primary Packaging Artwork                                                                                                    | + Drop files here<br>Required                                                                                                    | Leaflet                                                                                                    | + Drop files here<br>Optional                                                                                                    |                                                                                                    |  |  |  |  |  |  |
|                                                                                                    |                                                                                                    | + Copier                                                                                                    |                                                                                                    |                                                                                                    |  |  |  |  |  |  |
|                                                                                                    | Raw Materials   Raw Materials   Raw Materials   Raw Materials   Raw Materials   Raw Materials   Raw Materials   No raw materials doc   The current service does   Information about your   In order to deliver the ordered set   Primary Packaging Artwork | Raw Materials   Raw Materials   Image: Second second secon | Raw Materials   Raw Materials   Raw Materials   Raw materials documents needed   The current service does not need a composition     Information about your product   In order to deliver the ordered services, please upload the requested documents related to your product.   Primary Packaging Artwork   + Drop files here   Required   Leaflet   • Copier     • Uploaded files (0) | Label Review EUUK <ul> <li>Raw Materials</li> <li>No raw materials documents needed<br/>The current service does not need a composition</li> <li>Information about your product<br/>In order to deliver the ordered services, please upload the requested documents nelated to your product.</li> <li>Primary Packaging Artwork</li> <li> <ul> <li>Prop files here<br/>Required</li> <li>Leaflet</li> <li> <ul> <li>Primary Packaging Artwork</li> <li> <ul> <li>Primary Packaging Artwork</li> <li> <ul> <li>Leaflet</li> <li></li></ul></li></ul></li></ul></li></ul></li></ul> |  |  |  |  |  |  |

|                                                                                                    | La                               | abel Review EU/UK                                     |                    |
|----------------------------------------------------------------------------------------------------|----------------------------------|-------------------------------------------------------|--------------------|
| <ul> <li>Raw Materials</li> </ul>                                                                                                    |                                  |                                                       |                    |
| No raw materials documents needed<br>The current service does not need a composition                                                 |                                  |                                                       |                    |
| <ul> <li>Information about your product</li> <li>In order to deliver the ordered services, please upload the requested do</li> </ul> | cuments related to your product. |                                                       | Add more documents |
| Primary Packaging Artwork + Drop files here<br>Required                                                                              | Leaflet                          | + Drop files here<br>Optional                         |                    |
| test - Copie.docx                                                                                                    | :                                |                                                       |                    |
|                                                                                                    |                                  |                                                       |                    |
| Vploaded files (2)     test - Copie.docx                                                                                             |                                  | Delete all files                                      |                    |
| 🗈 test - Copie.docx X 🗅 test.docx                                                                                                    | ×                                | + Drop files here<br>or select files on your computer |                    |
|                                                                                                    |                                  |                                                       |                    |
|                                                                                                    |                                  |                                                       |                    |

Another way to add documents is to click on the document type and click "add files".

| <   | PRODUCT NAME                                                                                                    | io to detail | D Messages | Ask a review   | Primary Packaging Artwork                                                 |
|-----|----------------------------------------------------------------------------------------------------|--------------|------------|----------------|---------------------------------------------------------------------------|
|     | Label Review EU/U                                                                                                    | к            |            |                | Priority<br>Required                                                      |
| ~   | Raw Materials                                                                                                    |              |            |                | No files uploaded<br>You can upload one or more file(s) for that category |
|     | No raw materials documents needed<br>The current service does not need a composition                                                    |              |            |                | + Add file(s)                                                             |
| ~   | Information about your product In order to deliver the ordered services, please upload the requested documents related to your product. |              | 🗅 Add n    | nore documents |                                                                           |
| Pri | nary Packaging Artwork                                                                                                    | et           | + Drop f   | files here     |                                                                           |

**Once you add all the necessary documentation**, you can ask for a review by clicking "Ask a review" and clicking "next". The system will then block your access to the documents until our expert finishes their review.

| <    | PRODUCT NAME                                                                                                    | 🖸 Go to detail | Messages           |
|------|----------------------------------------------------------------------------------------------------|----------------|--------------------|
|      | Label Review EU/UK                                                                                                    |                |                    |
| ~    | Raw Materials                                                                                                    |                |                    |
|      | No raw materials documents needed<br>The current service does not need a composition                                                    |                |                    |
| ~    | Information about your product In order to deliver the ordered services, please upload the requested documents related to your product. |                | Add more documents |
| Prir | hary Packaging Artwork + 1 file uploaded<br>Required Leaflet + 1 file upload<br>Optional                                                | led            |                    |

|                                                            | Ask for a n                                                                           | eview                       | ×                  |
|------------------------------------------------------------|---------------------------------------------------------------------------------------|-----------------------------|--------------------|
|                                                            | What kind of review do you want to ask ?                                              |                             |                    |
|                                                            | Q                                                                                     | D                           |                    |
|                                                            | No services available fo                                                              | or a composition review     |                    |
|                                                            | For the complete product                                                              | Required documents complete |                    |
| I want to u                                                | pload other documents                                                                 |                             | Next               |
|                                                            | Label Rev                                                                             | riew EU/UK                  |                    |
| Raw Materials                                              |                                                                                       |                             |                    |
| C No raw materials doo<br>The current service doe          | cuments needed<br>is not need a composition                                           |                             |                    |
| Information about you<br>In order to deliver the ordered s | IF product<br>ervices, please upload the requested documents related to your product. |                             | Add more documents |
| nary Packaging Artwork                                     | Review in progress Leaflet                                                            | Review in progress          |                    |

### Verify the composition of your product and upload additional files

#### To do tab

After you click "Ask a review" and confirm it, an expert will receive the task to check the documents of your raw materials and the composition.

If everything is in order, our expert will validate all your documents, if not our expert will make <u>some remarks and</u> <u>status</u> on the documents; the system will then send you back to the task called : "verify the composition of your product and upload additional files".

Clicking on the task will take you to the workspace where you can see the rejected document or the missing information.

You will need to read the advice of our expert and upload all the necessary document and finally click on "Ask review".

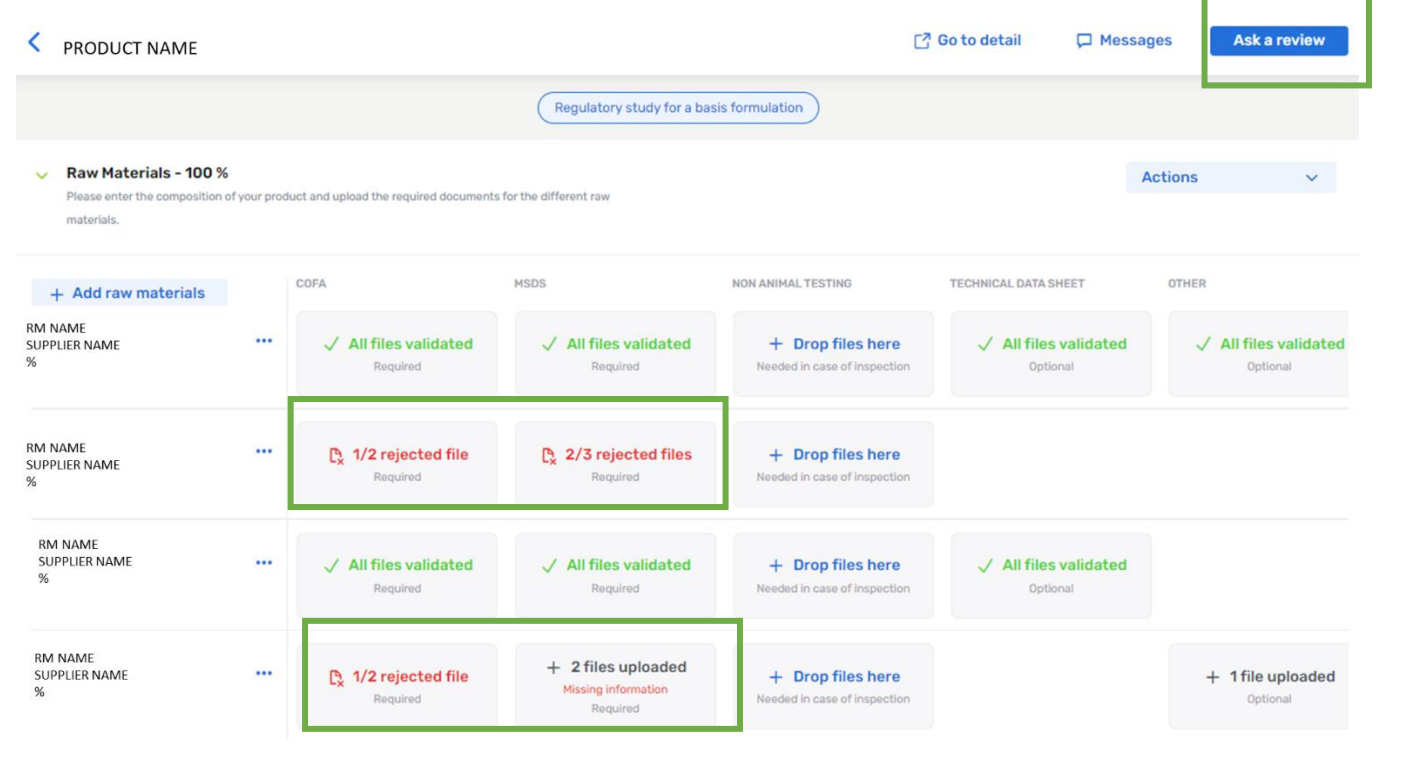

### [Name of the service] – Upload additional files

#### To do tab

After you click on "Ask a review" and confirm it, an expert will receive the task to check the documents of your finished product.

If everything is in order, our expert will validate all your documents, if not our expert will make <u>some remarks and</u> <u>status</u> on the documents; the system will then send you back to the task called : "[Name of the service] – Upload additional files"

Clicking on the task will take you to the workspace where you can directly see the rejected document or the missing information.

You will need to read the advice of our expert and <u>upload</u> all the necessary document(s) and finally click on <u>"Ask a</u> <u>review".</u>

### How to access the workspace

### First option (To do tab)

As explained in this user guide, you can have access to the workspace through the "to do" tab by clicking on a task.

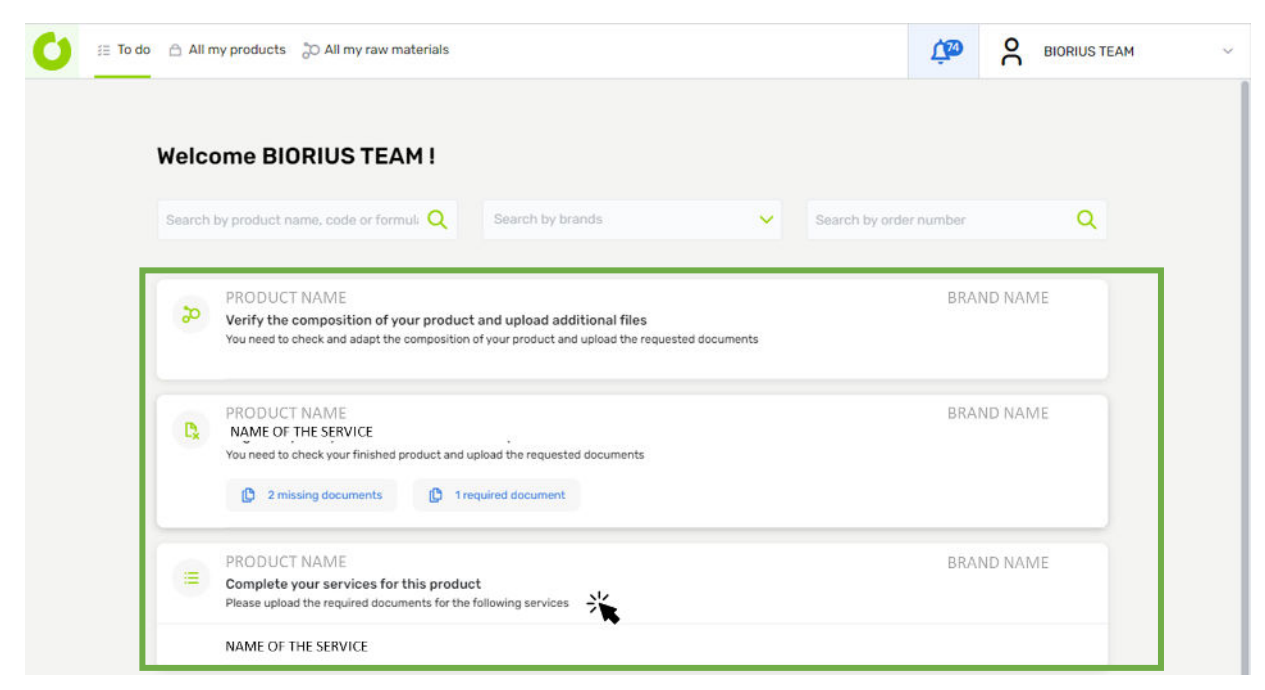

### Second option

The second option is to follow this path:

All my products -> select your product -> select the service -> go to workspace<sup>8</sup>

| C | 🚌 To do 🕒 All my produc | t 👌 All my raw materials | S |                             |           | 1 diego benitez             |
|---|-------------------------|--------------------------|---|-----------------------------|-----------|-----------------------------|
|   | All my products         |                          |   |                             |           | Export to CSV               |
|   | PRODUCT NAME            |                          | × | Search by order number      | Q         | Search by internal number Q |
|   | Search by brands        |                          | ~ | Search by composition owner | ~         |                             |
|   | Code                    | Name                     |   | Formula number              | Brand     | d Composition owner         |
|   | PRODUCT CODE            | PRODUCT NAME             |   | - 🔧                         | BRAND NAM | IE COMPOSITION OWNER NAME   |

 $^{\rm 8}$  This option will not be shown if the service is closed.

| Home > All my products > PRODUCT NAME  PRODUCT NAME                                                        | 🖵 Messag                      | es Actions V |
|----------------------------------------------------------------------------------------------------|-------------------------------|--------------|
| Baby Baby face cream -                                                                                     |                               | More info 🗸  |
| Services ordered                                                                                           | Show services without outputs |              |
| → Audit of an Existing Product Dossier<br>Order number : S08325 Ordered on 09/02/23 Awaiting documents     | ~                             |              |
| → Regulatory study for a basis formulation<br>Order number : S08334 Ordered on 23/02/23 Awaiting documents | Go to workspace               |              |
| Raw materials                                                                                              |                               |              |
| NO ITEMS FOUND FOR THIS CATEGORY                                                                           |                               |              |

# **3. THE MAIN PAGES**

### 3.1. <u>All my products</u>

### Home -> All my products

The screen "all my products" allows you to have a look at all your products belonging to your different brands.

From this screen you can have access to:

- the export of the advancement of your product
- the detail information of a product

### Export the advancement of my project (status)

In the BIORIUS APP, you can export a file with the progress of all your projects, if you want to have the information for a specific product you should:

- 1. Enter the product in the filter as in the example (see images)
- 2. Click on "Export to CSV"
- 3. Open the file

| All my product          | ts    |            |                             |                     | 🕒 Export to CSV   |
|-------------------------|-------|------------|-----------------------------|---------------------|-------------------|
| test1                   | *     | ×s         | earch by order number       | Q Search by interna | l number Q        |
| Search by brands        |       | <b>×</b> 9 | Search by composition owner | ×                   |                   |
| Code                    | Name  |            | Formula number              | Brand               | Composition owner |
| PRODUCT CODE            | test1 |            | -                           | Tarte               | Tarte             |
|                         |       |            |                             |                     |                   |
| product_export (10).csv | ^     |            |                             |                     | Tout afficher     |
|                         | -     |            |                             |                     |                   |
|                         |       |            |                             |                     |                   |

| Α       | В        | С              | D                            | E         | F       | G         | н        | 1         | J         | К        | L             | м              | N                   |
|---------|----------|----------------|------------------------------|-----------|---------|-----------|----------|-----------|-----------|----------|---------------|----------------|---------------------|
|         | Order    |                |                              | Broduct   | Broduct | Internal  | Formula  |           | Delivered | Exported | Latest output |                |                     |
| Brand   | Number 🔻 | Creation dat v | Service                      | Code T    | Name v  | Reference | Number 🔻 | Status    | output    | output * | unload date   | Manufacturer 💌 | Composition Owner T |
| brand   | Number   | creation da    | Bogulatory study for a basis | COUE      | Ivanie  | nererence | Number   | Awaiting  | output    | output   | upidad date   | Manufacturer   | composition owner   |
| Riorius | \$09224  | 02/22/2022 12  | formulation                  | TAPT-1250 | tort1   |           |          | documents | 0         |          |               | Riorius        | Piorius             |
| biorius | 300334   | 02/23/2023 13. | Tormulation                  | TART-1350 | testi   |           | -        | uocuments | 0         | -        |               | biorius        | biorius             |
|         |          |                |                              |           |         |           |          |           |           |          |               |                |                     |

In the file you will see the following for each product:

- The brand of the products
- The order numbers linked to this product
- The services linked to this product
- The product code + the product name + the internal reference + the formula number
- The status<sup>9</sup>
- The output delivered (=number of reports delivered from BIORIUS)
- The expected output (=number of reports to deliver from BIORIUS according to the service)
- Latest output date
- Manufacturer
- Composition Owner

### Product detail

All my products -> click on the product -> product detail

In the product detail you will see all the information about your products such as:

- The general information completed in the task "<u>Define your product</u>"
  - Target population
  - Product category
  - o Formula number
  - o Producer
  - o Composition Owner
  - o Manufacturer
  - o Packager
  - o Single use

To edit the general information please go to the section <u>edit my product.</u>

- The services ordered:
  - Order number and date
  - Status (see note <u>9</u>)
  - $\circ$  If the service allows it, you can export the PIF (Product Information File)
  - $\circ$   $\;$  If the status allows it, you can have access to the workspace

<sup>9</sup> There are 3 different status :

- Awaiting documents: BIORIUS is waiting for the requested document(s).
- Performing review: BIORIUS is performing the review and/or the deliverables.
- Completed: the service is complete for this product

| PRODUCT NAME       Image: Product category Baby       Baby       Baby   Formula number                    | D Mess                                      | Actions V<br>More info V |
|----------------------------------------------------------------------------------------------------|---------------------------------------------|--------------------------|
| Services ordered                                                                                          | Show services without outputs               |                          |
| Audit of an Existing Product Dossier  Order number : S08325 Ordered on 09/02/23 Awaiting documents        | ~                                           |                          |
| Regulatory study for a basis formulation     Order number : S08334 Ordered on 23/02/23 Awaiting documents | Go to workspace<br>Product Information File |                          |
| Raw materials                                                                                             |                                             |                          |
| Product informations                                                                                      | Add more documents                          |                          |
| CofA of the Finished Product<br>Ofile                                                                     | >                                           |                          |

- <u>The old documents from Cosmos</u>
- The composition and the raw material information and documents
- The documents about the finish product
- The message exchanges with the expert concerning this product.

#### Old documents from Cosmos:

All my products -> click on the product -> Legacy document

Due to the importation from Cosmos to the new BIORIUS APP we noticed some documents were missing, you can now find these documents by following these steps:

| All my products > Name of the Products         Name of the Products         P         Target population         E         Product category |                               | D Messages | Actions ~   |
|----------------------------------------------------------------------------------------------------|-------------------------------|------------|-------------|
| Services ordered                                                                                                    | Show services without outputs |            | More info 🗸 |
| NO ITEMS FOUND FOR THIS CATEGORY                                                                                                    |                               |            |             |
| CPSR-B<br>1 file                                                                                                    | ↓ Download all files >        |            |             |
| Formula Review 3 files                                                                                                    | ↓ Download all files >        |            |             |
| Raw materials                                                                                                    | Ask other document            |            |             |

The documents about the finished product: How to upload documents for the product independently of a task All my products -> click on the product -> Product Information This part of the screen shows you all the files uploaded for your product, if you want to upload another file product independently of a task, you can do so by following these steps:

- 1. Click on the document type you want to upload, for ex.: "Compatibility Packaging"
- 2. Click "Add file"

| those documents ad all files                                                                                                    |
|----------------------------------------------------------------------------------------------------|
| ad all files   ad all files   ad all files   ad all files   >   ad all files   >   >   ad all files   >   >   ad all files   >   >   >   >   >   >   >   >   >   >   >   >   >   >   >   >   >   >   >   >   >   >   >   >   >   >   >   >   >   >   >   >   >   >   >   >   >   >   >   >   >   >   >   >   >   >   >   >   >   >   >   >   >   >   >   >   >   >   >   >   >   >   >   >   >   >   >   >   >   >   >   >   >   >   >    >   > <tr< th=""></tr<>                                                                                                    |
| ad all files ><br>ad all files ><br>ad all files ><br>ad all files ><br>><br>ad all files ><br>><br>><br>><br>><br>><br>><br>><br>><br>>                                                                                                    |
| ad all files ><br>ad all files ><br>><br>ad all files ><br>><br>xtions ~<br>xtions ~<br>xtions |
| ad all files ><br>ad all files ><br>><br>ad all files ><br>><br>ad all files ><br>><br>ad all files ><br>><br>><br>><br>><br>><br>><br>><br>><br>><br>><br>><br>><br>>                                                                                                    |
| ad all files    Ad all files    Ad all files     Ad all files     Ad all files     Ad all files     Ad all files     Ad all files     Ad all files      Ad all files      Ad all files      Ad all files        Ad all files         Ad all files                                                                                                    |
| ad all files ><br>> tions ~ Compatibility Packaging Needed in case of inspection No files uploaded                                                                                                    |
| ad all files ><br>><br>><br>><br>><br>><br>><br>><br>><br>>                                                                                                    |
| ad all files ><br>tions ><br>Compatibility Packaging<br>Needed in case of inspection<br>No files uploaded                                                                                                    |
| ctions V<br>are info V<br>Compatibility Packaging<br>Needed in case of inspection<br>No files uploaded                                                                                                    |
| tions  Compatibility Packaging Needed in case of inspection No files uploaded                                                                                                    |
|                                                                                                    |
| dd more doci + Add file(s)                                                                                                    |
| vnload all file:                                                                                                    |
|                                                                                                    |
| vnload all file                                                                                                    |
| vnload all file                                                                                                    |
|                                                                                                    |
|                                                                                                    |
|                                                                                                    |
|                                                                                                    |

If the document type that you want is not present, you can:

- 1. Click "Add more documents"
- 2. Select the document type desired
- 3. Specify for which service you are uploading this document
- 4. Click "confirm"

| PRODUCT NAME                                  |                                                                                   |      | D Messages | Actions ~   |
|-----------------------------------------------|-----------------------------------------------------------------------------------|------|------------|-------------|
| <b>R</b> Target population 🗄 Product category | E Formula number                                                                  |      |            | More info 🦄 |
| View all materials (16)                       |                                                                                   |      |            |             |
| roduct informations                           | 🕒 Add more docume                                                                 | ents |            |             |
| CofA of the Finished Product                  | ↓ Download all files                                                              | >    |            |             |
| Compatibility Packaging<br>0 file             |                                                                                   | >    |            |             |
| External Challenge Test                       | ↓ Download all files                                                              | >    |            |             |
| Formula Composition with INCI Breakdown       | ↓ Download all files                                                              | >    |            |             |
| Heavy Metals Analysis<br>Ofile                |                                                                                   | >    |            |             |
| Id Batch Number<br>Ofile                      |                                                                                   | >    |            |             |
| MSDS of the Finished Product                  | ↓ Download all files                                                              | >    |            |             |
| Manufacturer Details                          |                                                                                   | >    |            |             |
| Add<br>Please choose the category of doc      | d documents for "Awake pineapple polish"<br>ument you want to add to your product |      |            | ×           |
| Select a category of<br>document              | ategory of document *                                                             |      | ~          |             |
|                                               | Buik Stability in Glass                                                           |      |            |             |
|                                               | CofA Material Packaging                                                           |      |            |             |
|                                               | CofA Material Packaging<br>Efficacy Tests                                         |      |            |             |

Remark: All the documents uploaded will only be validated by an expert during the execution of a service bought.

Full Dossier Human Tests (RIPT, ...)

#### Messages: My Messages and the history

All my products -> click on the product -> message

By clicking on the message icon of <u>your product detail</u>, you can have access to your messages.

To have access to the history of the workflow from the Cosmos you must follow these steps:

• All my products -> click on the product -> message -> Product in general Cosmos history

| Name of the Products                                    | C Messages Action             |
|---------------------------------------------------------|-------------------------------|
| 🗙 Target population 🗮 Product category 🗮 Formula number | More in                       |
| ervices ordered                                         | Show services without outputs |
| ITEMS FOUND FOR THIS CATEGORY                           |                               |
| egacy documents                                         |                               |
| CPSR-B<br>1 file                                        | ↓ Download all files >        |
| Formula Review                                          | ↓ Download all files >        |

| Messages                             |           |
|--------------------------------------|-----------|
| LI MESSAGES                          |           |
| Product in general<br>Cosmos history | 15 '04/21 |

#### 3.2. All my raw materials

#### Home -> All my raw materials

This screen allows you to:

- have a view on all your raw materials
- <u>create a raw material</u>
- know which products, contain which raw materials
- know the status of my document for each raw material
- access to the information of one raw material and upload documents

### Create raw materials independently of a product

#### Home -> All my raw materials

You can create a new raw material by clicking on the button "+ Create a raw material" on the top right of the screen.

| Ú | ≅ To do 🛛 All my products 💭 All my ra | w materials           | Ţ                 | O diego benitez ~       |
|---|---------------------------------------|-----------------------|-------------------|-------------------------|
|   | All my raw materials                  |                       | Export to CSV 🗸 🕂 | - Create a raw material |
|   | Search by name                        | Search by description | D Documents       | ars 🗸                   |
|   | Name                                  | Supplier              | Description       |                         |
|   | RM NAME                               | SUPPLIER NAME         | ~                 |                         |
|   | RM NAME                               | SUPPLIER NAME         |                   |                         |
|   | RM NAME                               | SUPPLIER NAME         | -                 |                         |
|   |                                       |                       |                   |                         |

### How to know which products contain which raw materials?

To know which products contain your raw material "x" you can follow these steps:

- 1. Filter by entering the name of your raw material in "Search by name"
- 2. Click on "Export to CSV"
- 3. Click on "Products"

The system will download a CSV file with the products containing the raw material that you filtered.

To access all the cross-checking of raw materials and products you can simply click on "Export CSV"-> "Product" without applying any filter.

| 🚺 🔅 To do 🛛 All my products | o All my raw materials  | ¢               | e diego benitez         | ~ |
|-----------------------------|-------------------------|-----------------|-------------------------|---|
| All my raw materia          | ls                      | Export to CSV V | + Create a raw material |   |
| Search by name              | Q Search by description | D Documents     | iers 🗸                  |   |
| Name                        | Supplier                | Description     |                         |   |
| RM NAME                     | SUPPLIER NAME           | -               |                         |   |
| RM NAME                     | SUPPLIER NAME           | 121             |                         |   |
| RM NAME                     | SUPPLIER NAME           |                 |                         |   |

### How to know the status of my documents for each raw material or for all my raw materials? Home -> All my raw materials

To know the status of your documents by raw material or for all your raw materials, follow these steps:

- 1. If you want to have the result for a specific raw material write the name of your raw material in "Search by name", if you want to have the result for all your raw materials, leave this field empty
- 2. Click on "Export to CSV"
- 3. Click on "Documents"

The system will download a CSV file with the raw material name, the documents existing on the platform and the status of the documents (In progress, validated, rejected).

| 🚺 🔅 To do 🗠 All my products | o All my raw materials  | 1 diego benitez                         |  |
|-----------------------------|-------------------------|-----------------------------------------|--|
| All my raw materia          | als                     | Export to CSV 🗸 🕂 Create a raw material |  |
| Search by name              | Q Search by description | D Documents                             |  |
| Name                        | Supplier                | Description                             |  |
| RM NAME                     | SUPPLIER NAME           |                                         |  |
| RM NAME                     | SUPPLIER NAME           | -                                       |  |
| RM NAME                     | SUPPLIER NAME           |                                         |  |

# How to add documents for my raw materials independently of a product or a service?

Home -> All my raw materials

By creating or clicking on an existing raw material, you will be able to find or complete general information about your raw material (name, supplier name and description) and you will be able to add documents by clicking on "Add more documents".

| Ú | ≣ To do 🛛 All my products | 🔊 All my raw ma | iterials              |                 | Ç diege       | o benitez   | ~ |
|---|---------------------------|-----------------|-----------------------|-----------------|---------------|-------------|---|
|   | All my raw materials      |                 |                       | Export to CSV 🗸 | + Create a ra | aw material |   |
|   | Search by name            | Q               | Search by description | l' Products     | suppliers     | ~           |   |
|   |                           |                 |                       | Documents       |               |             |   |
|   | Name                      |                 | Supplier              | Description     |               |             |   |
|   | RM NAME                   | 💥 si            | JPPLIER NAME          | -               |               |             |   |
|   | RM NAME                   | SU              | JPPLIER NAME          |                 |               |             |   |

| CAW MATERIAL NAME      Ceneral information     two raw material     Supplier of the raw material     Description      Counters      Documents      Documents      Docu     | Iome > All my raw materia | Is > RAW MATERIAL NAME                  |                              |
|----------------------------------------------------------------------------------------------------|---------------------------|-----------------------------------------|------------------------------|
| Ceneral information Active raw material  Supplier of the raw material  Description  Active raw material  Description  Active raw material  Description  Active raw material  Counters  Active raw material  Counters  Counters  C | RAW MATERI                | ALNAME                                  | Deactivate raw material Edit |
| Ceneral information Active raw material  Trade name of the raw material  Supplier of the raw material  Description  C Add more documents  Documents  Docu |                           |                                         |                              |
| Trade name of the raw material Supplier of the raw material Description  C Add more documents DOCUMENTS                                                                                                    | ٩                         | General information Active raw material |                              |
| Supplier of the raw material Description  C Add more documents DOCUMENTS                                                                                                    |                           | Trade name of the raw material          |                              |
| Description  Description  C Add more documents  DOCUMENTS                                                                                                    |                           | Supplier of the raw material            |                              |
| Documents DOCUMENTS DOCUMENTS                                                                                                    |                           | Description                             |                              |
| Documents DOCUMENTS                                                                                                    |                           |                                         |                              |
| Documents DOCUMENTS DOCUMENTS                                                                                                    |                           |                                         |                              |
| DOCUMENTS                                                                                                    | C                         | Documents                               | Add more documents           |
|                                                                                                    |                           | DOCUMENTS                               |                              |
| CotA ↑ Upload                                                                                                    |                           | CofA<br>1 file                          | ↑ Upload                     |
|                                                                                                    |                           | MSDS<br>1 file                          | ↑ Upload                     |

Remarks: these documents will be validated by an expert during the execution of a service bought.